1

เข้าสู่ระบบ

ระบบงานคดีปกครองอิเล็กทรอนิกส์ ทดสอบ

นี้เป็นสิ่งยืนยันตนทางดิจิทัล ออกให

ระบบงานคดีปกครองอิเล็กทรอนิกส์ (e-Litigation Portal)

# ด้วยแอปพลิเคชัน **Thai**D

ผู้ที่ประสงค์จะใช้งานระบบงานคดีปกครองอิเล็กทรอนิกส์ (e-Litigation Portal) จะต้องลงทะเบียนก่อนเข้าสู่ระบบ ซึ่งสามารถลงทะเบียนได้ทางหน้าเว็บไซต์ ระบบงานคดีปกครองอิเล็กทรอนิกส์ โดยคลิกที่ปุ่ม "ThalD" ตามภาพ (ผู้ใช้งาน จะต้องผ่านการลงทะเบียนทาง ThalD มาก่อนแล้ว)

 Shinks: Julyan Julyan

ThaiD

mrt C

สร้างสิ่งแทนเอกลักษณ์ดิจิทัล

🔢 ระบุรหัสผ่าน

0

6

9

X

2 <sup>หนั</sup>้ งาน

หน้าจอจะปรากฏ QR Code เพื่อเข้าสู่ระบบ งานคดีปกครองอิเล็กทรอนิกส์ตามภาพ

ใส่รหัสผ่าน 8 หลัก เปิดแอพลิเคชัน "ThaiD" ในโทรศัพท์มือถือ เพื่อยินยอมในการเข้าถึงข้อมูล

ระบบงานคดีปกครองอิเล็กทรอนิกส์ (e-Litigation Portal)

### ด้วยแอปพลิเคชัน ThaiD

หน้าจอจะปรากฏรูปบัตรประจำตัวประชาชนของผู้ใช้งาน ให้กดรูป QR Code ซึ่งอยู่มุมขวาบนของหน้าจอ แอปพลิเคชันตามภาพ

5

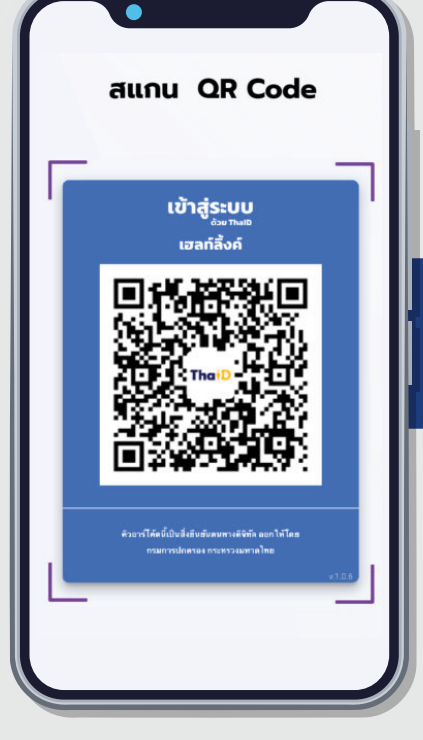

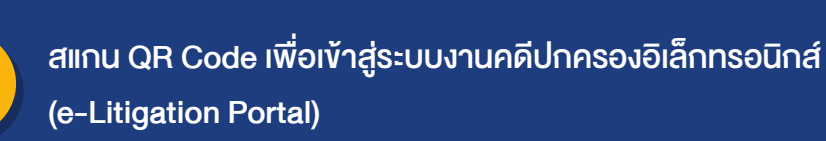

| จักทระ | <ol> <li>ผู้ลงทะเบียนจะต้องใช้งานระบบงานตามวัตถุประสงค์ของการจัดให้มีระบบงานคดีปกครอง<br/>เนิกส์เท่านั้น</li> </ol> |
|--------|----------------------------------------------------------------------------------------------------|
|        | 4. ผู้ลงทะเบียนจะต้องใช้งานระบบงานคดีปกครองอิเล็กทรอนิกส์ให้ถูกต้องตามกฎหมาย แส                                     |

 ผู้ลงทระเบียบจะต้องใช้งานระบบงานคลีปกครองอิเล็กทรอนิกส์ให้ถูกต้องดามกฎหมาย และต้องไม่ ดำเนินการใดอับจะก้องให้เกิดผลเสียหายต่อระบบงานคลีปกครองอิเล็กทรอนิกส์ หรือการละเมิดต่อกฎหมายไม่ว่าใน ทางได ๆ

หน้าหลัก

Thai National ID Card

00 000 0000 300X XXXX 00 000 0000

w.ศ. 2566

1

BORA PORTAL Update!

เอปพลิเคชั่นใหม่ ThalD

 $\sim$ 

ð

25 มีนาคม พ.ศ. 2566

 การพิสูจน์และยืนยันด้วดนในการใบ้บริการระบบงานคดีปกครองอีเล็กหรอบิกส์ สามารถดำเนินการ ผ่านระบบการพิสูจน์และยืนยันตั้งสามหางคืรที่สุด DOPA-Digital ID ผ่านแอปพลิเคชัน TheID ของกรมการปกครอง ทั้งนี้ ผู้ขอในก็มารกิศารานละเริ่มแต่งเห็น ก็ได้ที่ https://www.boca.dopa.go.thepd-dopa

การนำชื่อผู้ใช้ระบบและรหัสผ่านของผู้ลงทะเบียนเข้าใช้งานในระบบงานคดีปกครองอิเล็กหรอนิกส์ ให้ ถือว่าผ่ลงทะเบียนได้ลงลายมือชื่อหรือรับรองข้อความอิเล็กทรอนิกส์นั้น

6. กรณีผู้ลงทะเบียนที่ไม่ปฏิบัติหรือผ่าพื้นอ่อกำหนดการใช้งานระบบงานคดีปกครองอิเล็กทรอนิกส์ ตาลอารมีคำสั่งให้ระวันการใช้งานระบบงานคลัปกครองอิเล็กทรอนิกส์ ให้เจ้าหน้าที่สามารถดำเนินการระวันการใช้ของ เร่งดำบซึ่งอาจเป็นอันตรายต่อระบบงานคลัปกครองอิเล็กทรอนิกส์ ให้เจ้าหน้าที่สามารถดำเนินการระวันการใช้ของ ผู้นั้นไปก่อนได้ เฉริรายงานศาสเพื่อมีคำสั่งต่อไป

🔽 ข้าพเจ้ายอมรับข้อกำหนดการใช้งานระบบงานคดีปกครองอิเล็กทรอนิกส์

ถัดไป »

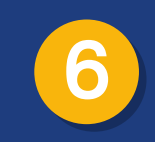

้เมื่อผ่านข้อกำหนดการใช้งานระบบงานคดีปกครองอิเล็กทรอนิกส์ (e-Litigation Portal) เป็นที่เข้าใจแล้ว กดยินยอม เพื่อยอมรับข้อกำหนดการใช้งาน และคลิกปุ่ม "ถัดไป"

ระบบงานคดีปกครองอิเล็กทรอนิกส์ (e-Litigation Portal)

#### ด้วยแอปพลิเคชัน ThaiD

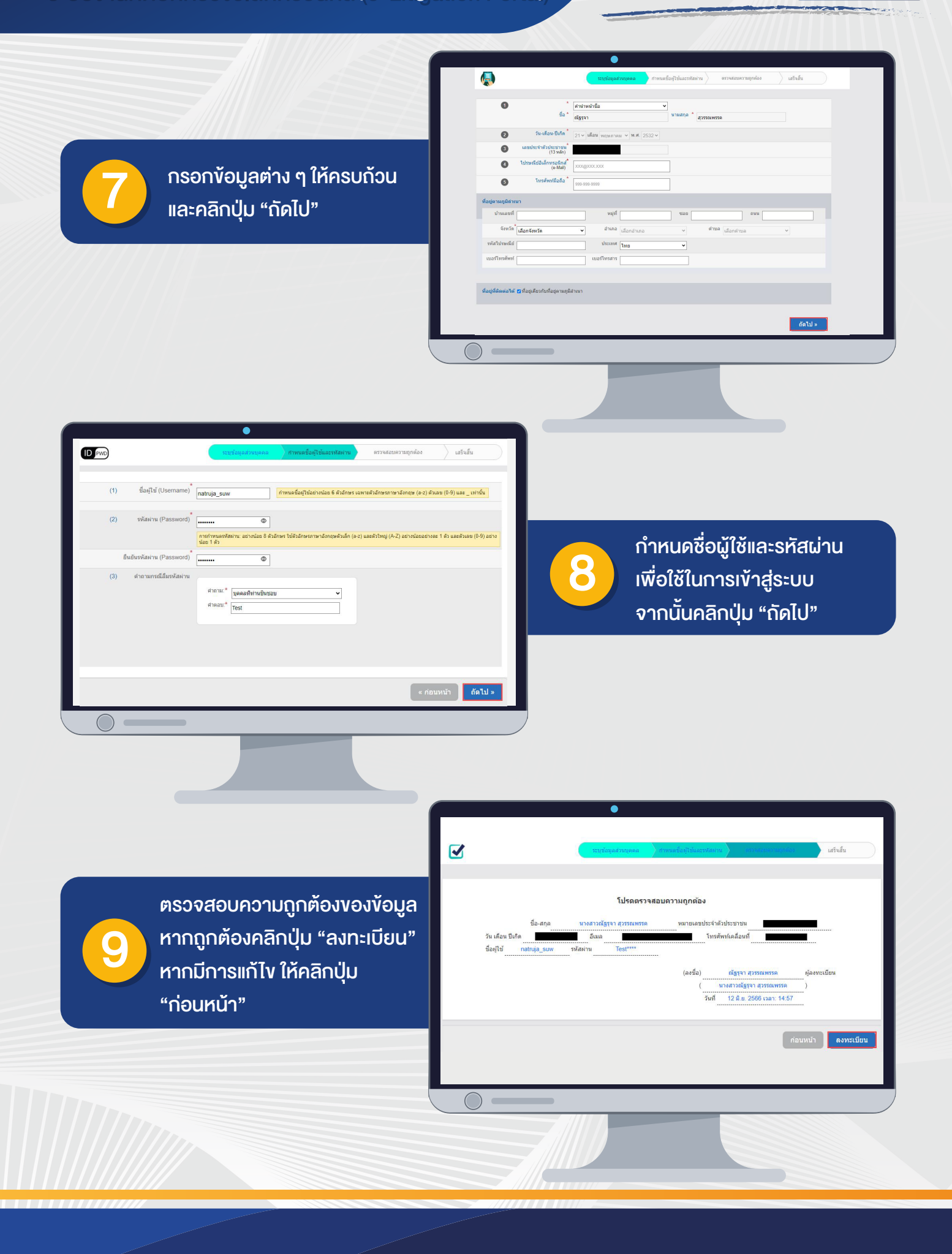

ระบบงานคดีปกครองอิเล็กทรอนิกส์ (e-Litigation Portal)

#### ด้วยแอปพลิเคชัน **Thai**D

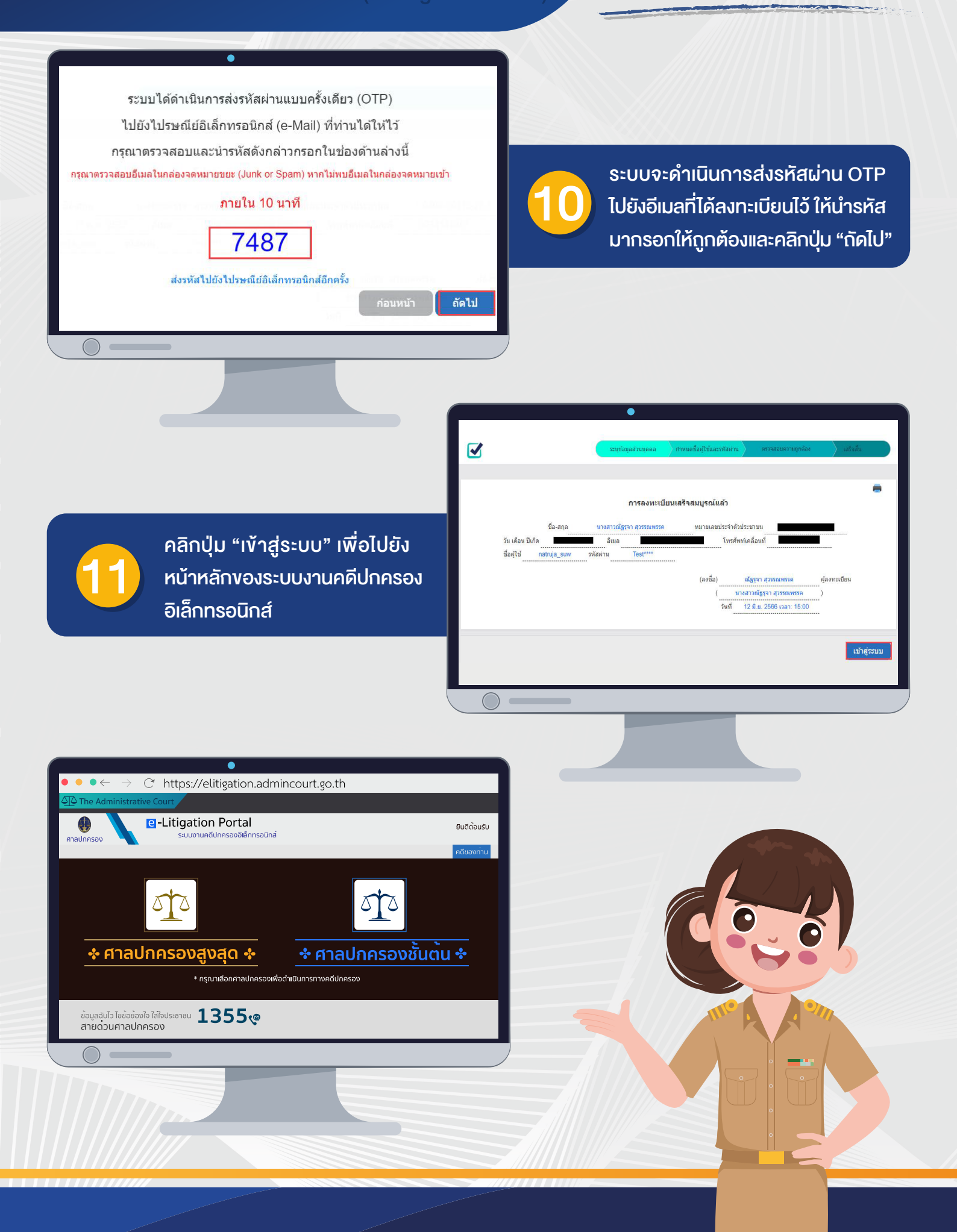